RAID Manuel de l'utilisateur © Copyright 2009 Hewlett-Packard Development Company, L.P.

Intel est une marque déposée d'Intel Corporation aux États-Unis et dans d'autres pays. Microsoft, Windows et Windows Vista sont des marques déposées de Microsoft Corporation aux États-Unis.

Les informations contenues dans ce document peuvent être modifiées sans préavis. Les garanties relatives aux produits et aux services HP sont décrites dans les déclarations de garantie limitée expresse qui les accompagnent. Aucun élément du présent document ne peut être interprété comme constituant une garantie supplémentaire. HP ne saurait être tenu pour responsable des erreurs ou omissions de nature technique ou rédactionnelle qui pourraient subsister dans le présent document.

Première édition : Octobre 2009

Référence du document : 572439-051

#### Informations sur le produit

Ce manuel de l'utilisateur décrit des fonctions communes à la plupart des modèles. Cependant, certaines fonctions peuvent ne pas être disponibles sur votre ordinateur.

## Sommaire

#### **1** Introduction

| 2 | Présentation de la technologie RAID                                       |    |
|---|---------------------------------------------------------------------------|----|
|   | Terminologie RAID                                                         | 2  |
|   | Modes RAID pris en charge                                                 | 3  |
|   | Avantages des modes RAID pris en charge                                   | 5  |
| 3 | Systèmes d'exploitation et périphériques pris en charge                   |    |
|   | Systèmes d'exploitation pris en charge                                    | 6  |
|   | Périphériques pris en charge                                              | 6  |
| 4 | Fonctions d'Intel Matrix Storage Manager                                  |    |
|   | Interface Advanced Host Controller                                        | 9  |
|   | Technologie d'Intel Rapid Recovery 1                                      | 0  |
| 5 | Configuration d'un volume RAID                                            |    |
|   | Activation de RAID dans le BIOS système (f10) 1                           | 2  |
|   | Activation de la migration RAID à l'aide d'Intel Matrix Storage Console 1 | 4  |
|   | Utilisation des fonctions d'Intel Matrix Storage Console2                 | 24 |
| 6 | Redéfinition des disques RAID en disques non RAID                         |    |

#### 7 Foire aux questions

| Plusieurs volumes RAID peuvent-ils être installés sur un ordinateur ?                                                            | . 29 |
|----------------------------------------------------------------------------------------------------|------|
| Le Matrix RAID est-il pris en charge pour avoir RAID 0 et RAID 1 sur un seul volume RAID ?                                       | . 29 |
| Puis-je extraire l'ordinateur si le disque dur de restauration se trouve dans la baie échangeable SATA de la station d'accueil ? | . 29 |
|                                                                                                    | -    |

| Index |
|-------|
|-------|

## **1** Introduction

Jusqu'à récemment, les options de protection des données contre la perte en cas de panne du disque dur étaient limitées pour la plupart des utilisateurs d'ordinateurs portables. En fait, il fallait copier manuellement les fichiers dans une unité de sauvegarde ou utiliser un logiciel de sauvegarde lourd. Si les utilisateurs n'avaient pas effectué l'une de ces tâches avant une panne de disque dur, ils devaient passer un temps considérable et coûteux à essayer de récupérer une partie des données du disque. Les utilisateurs de serveurs et d'ordinateurs de bureau bénéficient depuis longtemps de la sécurité et des avantages de la technologie RAID (Redundant Array of Independent Disks) pour la récupération de données en cas de panne de disque.

HP offre désormais un solution RAID simple aux utilisateurs d'ordinateurs portables souhaitant protéger leurs données sur un disque dur SATA (Serial ATA) en cas de panne de disque ou d'attaques de virus. La solution RAID de HP avantagera également les utilisateurs d'ordinateurs portables travaillant souvent avec des fichiers volumineux et qui souhaitent optimiser les performances de stockage de leurs ordinateurs.

**REMARQUE**: Les illustrations contenues dans ce guide sont uniquement en anglais.

## 2 Présentation de la technologie RAID

Ce chapitre définit les termes utilisés dans le guide et décrit les technologies RAID prises en charge par une sélection d'ordinateurs portables professionnels HP.

### **Terminologie RAID**

Certains termes dans le tableau suivant ont une signification plus large, mais ils sont définis ici dans le cadre de l'implémentation RAID décrite dans ce guide.

| Terme                  | Définition                                                                                                    |  |
|------------------------|----------------------------------------------------------------------------------------------------|--|
| Tolérance d'incident   | La capacité de l'ordinateur à continuer à fonctionner si une panne de disque dur survient.<br>La notion de tolérance d'incident est souvent utilisée pour signifier fiabilité, mais ces deux<br>termes sont différents.                                                              |  |
| Disque dur             | Un disque dur dans un ensemble RAID.                                                                                                    |  |
| Option ROM             | Module logiciel dans le système BIOS fournissant la prise en charge étendue d'une pièce particulière de matériel. L'option ROM de RAID fournit la prise en charge des volumes RAID, ainsi qu'une interface utilisateur pour la gestion et la configuration des volumes RAID système. |  |
| Disque principal       | Le disque dur interne principal d'un ordinateur portable.                                                                                                    |  |
| Ensemble RAID          | Disques physiques qui apparaissent comme un disque logique du système d'exploitation.                                                                                                    |  |
| Migration RAID         | Migration de données d'une configuration non RAID vers une configuration RAID. La migration de niveau RAID, ou transfert de données d'un niveau RAID vers un autre, n'est pas pris en charge.                                                                                        |  |
| Volume RAID            | Quantité fixe d'espace dans un ensemble RAID, apparaissant comme un seul disque dur<br>du système d'exploitation.                                                                                                    |  |
| Disque de restauration | Disque dur désigné comme le miroir ou la copie du disque principal dans un volume RAID<br>1 et IRRT.                                                                                                    |  |
| Fiabilité              | Référence à la probabilité sur une période de temps du fonctionnement d'un disque dur sans panne, ou intervalle moyen entre les défaillances (MTBF).                                                                                                    |  |
| Bande                  | Ensemble de données sur un disque dur dans un volume RAID.                                                                                                    |  |
| Agrégat par bande      | L'agrégat par bande est la distribution des données sur plusieurs disques durs dans le but<br>d'optimiser les performances en écriture/lecture.                                                                                                    |  |

### Modes RAID pris en charge

Les modes RAID pris en charge par les ordinateurs portables professionnels HP incluent RAID 0, RAID 1 et Intel® Rapid Recover Technology (RAID 1 amélioré), comme décrit ci-dessous. Chaque mode RAID requiert deux disques durs SATA. Pour cela, vous devez insérer un second disque dur SATA dans la baie de mise à niveau ou dans le port eSATA (le cas échéant) de l'ordinateur portable, ou encore dans la baie échangeable SATA de la station d'accueil HP avancée (voir <u>Périphériques pris en charge à la page 6</u>). RAID 5 et RAID 10 ne sont pas pris en charge.

#### RAID 0

RAID 0 répartit les données sur les deux disques. Les données ou fichiers volumineux sont lus plus rapidement, de manière simultanée dans les deux disques. Toutefois, RAID 0 n'offre aucune tolérance d'incident, ce qui signifie que le système entier cesse de fonctionner si un seul disque tombe en panne.

#### RAID 1

RAID 1 copie les données identiques dans deux disques durs. Si un disque dur tombe en panne, RAID 1 permet la restauration des données à partir de l'autre disque dur.

#### **Technologie d'Intel® Rapid Recovery**

Intel Rapid Recover Technology (IRRT) est une fonction du logiciel Intel® Matrix Storage Manager. IRRT étend la fonctionnalité RAID 1 grâce à plusieurs fonctions permettant aux utilisateurs de copier des données dans un disque de restauration désigné. Par exemple, IRRT permet aux utilisateurs de déterminer la mise à jour du volume de restauration, continue ou sur demande. IRRT permet également d'amarrer ou d'extraire l'ordinateur si le disque de restauration se trouve dans la station d'accueil.

#### Récapitulatif du mode RAID

Le tableau suivant décrit la fonction, les applications et les avantages et inconvénients des modes RAID pris en charge.

| NIVEAUX RAID |                          | ction/Applications             | Avantages/Inconvénients                                                                                                    |
|--------------|--------------------------|--------------------------------|----------------------------------------------------------------------------------------------------|
| RAID 0       | Fon                      | ction :                        | Avantages :                                                                                                    |
|              | Les donné<br>sur les der |                                | Performances de lecture<br>supérieures à celles d'un                                                                                                    |
| A B<br>C D   | Applications :           |                                | disque dur non RAID.                                                                                                    |
| HDD 0 HDD 1  | •                        | Édition d'image                | Capacité de stockage total double.                                                                                                    |
|              | •                        | Production vidéo               | Inconvénients :                                                                                                    |
|              | •                        | Applications de pré-<br>presse | Panne de l'ensemble si un<br>disque échoue. Données<br>irrécupérables.                                                                                                    |
|              |                          |                                | Espace disque perdu si la<br>capacité du disque dur<br>principal est différente de<br>celle du disque dur de<br>restauration (voir <u>Kit d'options</u><br><u>de disque HP SATA</u><br><u>à la page 6</u> ). |

| NIVEAUX RAID  | Fonction/Applications                                                             | Avantages/Inconvénients                                                                                                    |
|---------------|-----------------------------------------------------------------------------------|----------------------------------------------------------------------------------------------------|
| RAID 1        | Fonction :                                                                        | Avantages :                                                                                                    |
|               | Données identiques<br>stockées sur deux disques.                                  | Haute tolérance<br>d'incidents.                                                                                                    |
| A A B         | Applications :                                                                    | Inconvénients :                                                                                                    |
|               | Comptabilité                                                                      | Seule la moitié de la capacité                                                                                                    |
|               | Liste de paie                                                                     | utilisée.                                                                                                    |
|               | • Finances                                                                        | Espace disque perdu si la<br>capacité du disque dur<br>principal est différente de<br>celle du disque dur de<br>restauration (voir <u>Kit d'options</u><br><u>de disque HP SATA</u><br><u>à la page 6</u> ). |
| RAID IRRT     | Fonction :                                                                        | Avantages :                                                                                                    |
|               | Données identiques<br>stockées sur deux disques.                                  | Haute tolérance<br>d'incidents.                                                                                                    |
| A A B B C C C | Amplifie la fonctionnalité de<br>RAID 1 avec d'importantes<br>fonctions           | Copie des données en<br>continu ou sur demande.                                                                                                    |
| HDD 0 HDD 1   | Applications :                                                                    | Restauration des données rapide et simple.                                                                                                    |
|               | Toute application nécessitant<br>une méthode de protection<br>des données simple. | Connexion à chaud du<br>disque miroir (avec disque<br>dur eSATA ou de disque du<br>de station d'accueil).                                                                                                    |
|               |                                                                                   | Migration facile vers les<br>disques non RAID.                                                                                                    |
|               |                                                                                   | Inconvénients :                                                                                                    |
|               |                                                                                   | Seule la moitié de la capacité totale du disque peut être utilisée.                                                                                                    |
|               |                                                                                   | Espace disque perdu si la<br>capacité du disque dur<br>principal est différente de<br>celle du disque dur de<br>restauration.                                                                                |

### Avantages des modes RAID pris en charge

La tolérance d'incidents et les performances sont des termes importants à bien comprendre lors de la sélection d'un mode RAID.

#### **Tolérance d'incident**

La tolérance d'incident est la capacité d'un ensemble RAID de résister à une panne de disque et de pouvoir restaurer à la suite d'une telle panne. La tolérance d'incident est fournie par redondance. Ainsi, RAID 0 n'a aucune tolérance d'incident car il ne copie pas de données dans un autre disque dur. Par contre, avec RAID 1 et IRRT, la panne d'un disque n'entraîne pas la panne de l'ensemble entier. Avec IRRT, cependant, la restauration d'un seul fichier ou d'un disque dur entier est beaucoup plus simple qu'avec RAID 1 seul.

#### **Performances**

La notion de performances est facile à comprendre, mais difficile à mesurer car elle implique plusieurs facteurs, dont certains ne sont pas traités dans ce document. Les performances de stockage global sont déterminées par des performances en écriture et des performances en lecture, variant selon la technologie RAID sélectionnée.

- RAID 0 (agrégat par bande) améliore les performances de stockage global car les données sont lues et écrites simultanément sur deux disques durs.
- IRRT et RAID 1 (copie) écrivent les mêmes données sur les deux disques durs. L'écriture peut être plus lente. Mais les données peuvent être lues à partir des deux disques durs, de sorte que les performances en lecture peuvent être plus élevées que les performances d'un seul disque dur non RAID.

## 3 Systèmes d'exploitation et périphériques pris en charge

### Systèmes d'exploitation pris en charge

HP RAID prend en charge les versions 32 bits et 64 bits des systèmes d'exploitation Microsoft® Windows® XP Professionnel (SP1, SP2 et SP3), Windows Vista® (SP1 et SP2) et Windows 7.

### Périphériques pris en charge

Cette section décrit les périphériques pris en charge pour la migration RAID, y compris les disques SATA, les ordinateurs et la station d'accueil. La prise en charge des périphériques est résumée dans le tableau suivant, puis expliquée en détail sous le tableau. Les disques SATA USB 2.0 connectés à l'ordinateur ou à la station d'accueil ne peuvent pas être utilisés pour migrer vers RAID.

|        | Disques durs SATA principaux et baie<br>de mise à jour dans l'ordinateur | Disque dur de station d'accueil ou<br>disque dur eSATA connecté à<br>l'ordinateur |
|--------|--------------------------------------------------------------------------|-----------------------------------------------------------------------------------|
| RAID 0 | Oui                                                                      | Non                                                                               |
| RAID 1 | Oui                                                                      | Non                                                                               |
| IRRT   | Oui                                                                      | Oui                                                                               |

#### Kit d'options de disque HP SATA

HP offre des kits d'options de disque SATA pour la baie de mise à niveau de l'ordinateur portable et la baie échangeable SATA de station d'accueil pour prendre en charge la migration RAID. Pour de meilleures performances RAID, les deux disques doivent avoir la même vitesse. Cependant, les ordinateurs portables professionnels HP autorisent l'utilisation de disques de vitesses différentes sur un volume RAID.

Des disques de capacités différentes sont également pris en charge pour la migration RAID, tant que la capacité du disque secondaire (restauration) est égale ou supérieure à celle du disque principal. Par exemple, si le disque principal est de 200 Go, au moins un disque de 200 Go est requis dans la baie de mise à niveau pour créer un volume RAID. Si la capacité du disque secondaire est supérieure à celle du disque principal, la capacité en excès du disque secondaire ne sera pas accessible. Si, par exemple, le disque principal est de 160 Go et le disque secondaire de 250 Go, seulement 160 Go du disque secondaire est utilisable dans une configuration RAID. Pour de meilleures performances RAID, les deux disques doivent donc avoir la même capacité.

#### **Disques eSATA (certains modèles)**

SATA externe ou eSATA est une interface externe permettant à un disque SATA de transférer des données à une vitesse six fois plus rapide qu'un disque SATA avec une interface USB 2.0 standard. L'illustration suivante montre un ordinateur portable pris en charge avec un disque dur principal (1) et un disque eSATA (2) connecté au port eSATA (certains modèles) pour RAID IRRT. Quant à la capacité du disque eSATA, les mêmes recommandations indiquées pour les disques secondaires dans la baie de mise à niveau de l'ordinateur portable s'appliquent.

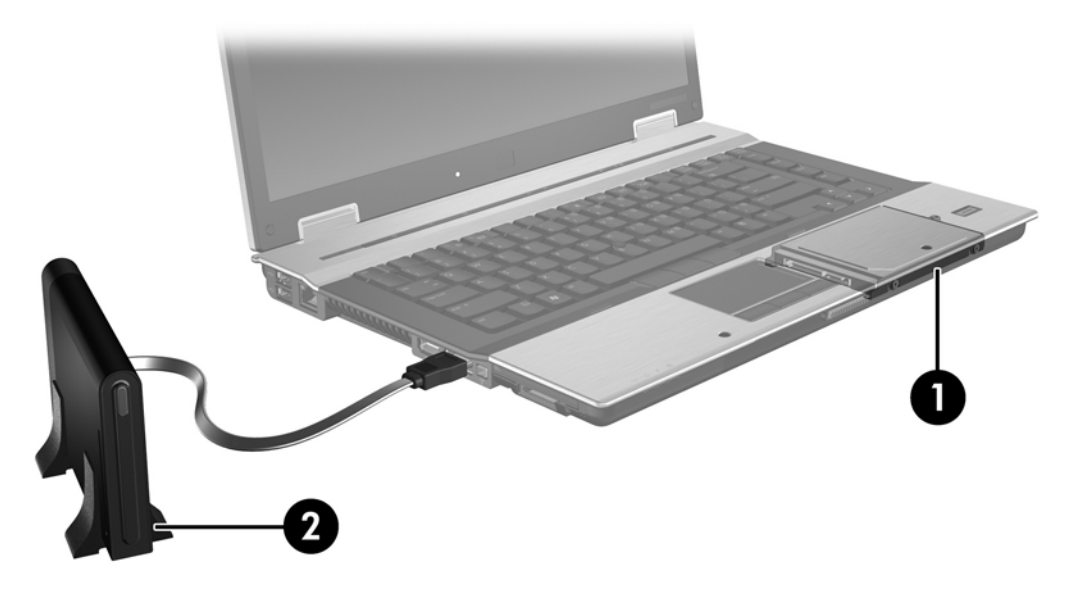

#### **Ordinateurs portables professionnels HP**

Certains ordinateurs portables professionnels HP prennent en charge la technologie RAID à l'aide du logiciel Intel® Matrix Storage Manager (v8.0.2 et versions supérieures) et un disque SATA secondaire dans la baie de mise à niveau.

L'illustration ci-après montre un ordinateur portable pris en charge avec le disque dur principal (1) et un disque SATA secondaire dans la baie de mise à niveau (2) acceptant RAID 0, RAID 1 et IRRT.

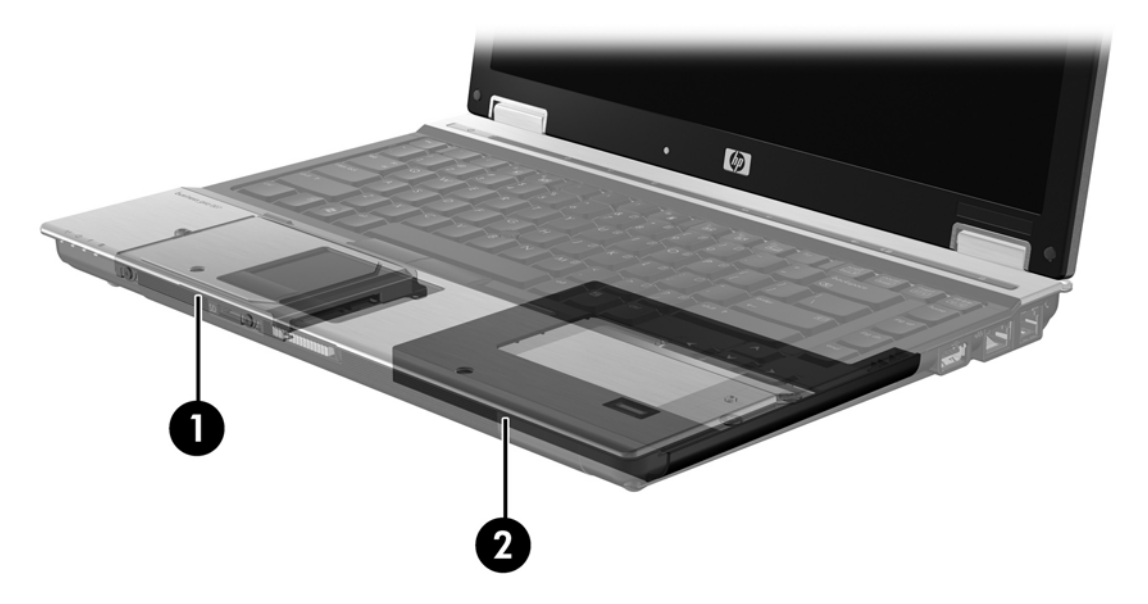

#### Station d'accueil avancée HP

La technologie IRRT prend en charge l'amarrage et l'extraction. Elle permet d'implémenter la copie entre le disque dur principal (1) et un disque dur en option dans la baie échangeable SATA de la station d'accueil avancée HP (2).

L'illustration ci-après montre une station d'accueil avancée HP avec le disque dur de restauration dans la baie échangeable SATA acceptant la technologie IRRT.

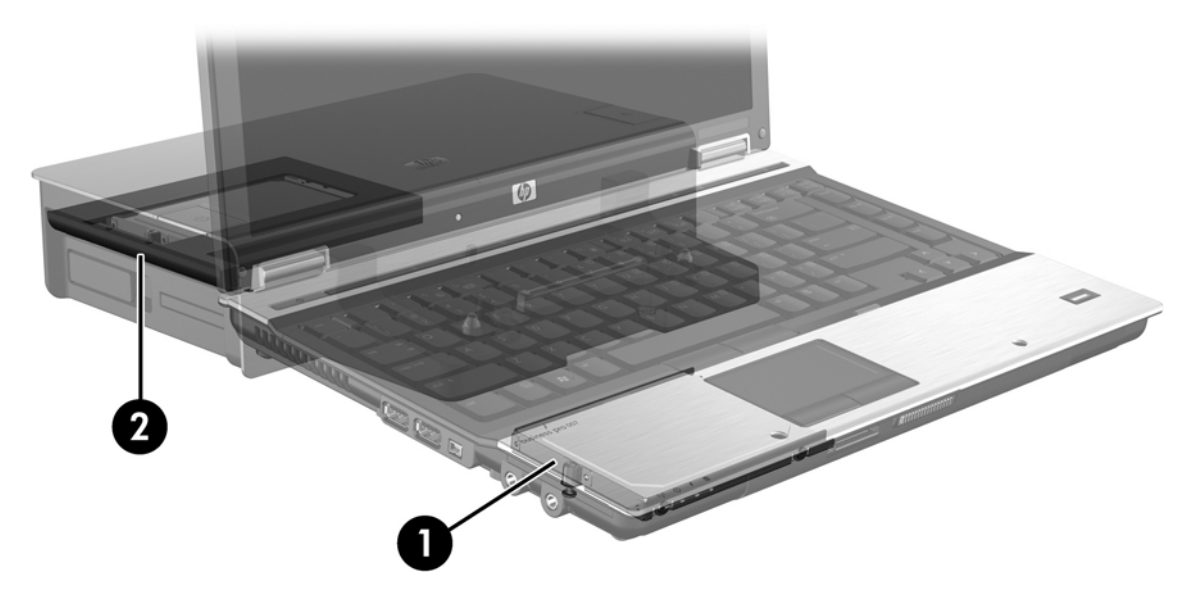

## 4 Fonctions d'Intel Matrix Storage Manager

Intel Matrix Storage Manager prend en charge les fonctions suivantes.

### **Interface Advanced Host Controller**

L'interface AHCI (Advanced Host Controller Interface) est une spécification permettant au disque de stockage d'activer des fonctions SATA avancées, telles que la mise en file d'attente de commande native et la connexion/déconnexion à chaud. L'interface AHCI doit être activée dans le BIOS du système pour pouvoir appliquer ces fonctions (voir <u>Activation de RAID dans le BIOS système (f10)</u> à la page 12). L'interface AHCI est activée par défaut dans les ordinateurs portables HP Business pris en charge.

#### Mise en file d'attente de commande native

Une tête de disque en lecture/écriture écrit des données dans un plateau de disque dur en cercles concentriques (pistes) en suivant l'ordre de demande de l'écriture. Les applications requièrent rarement les données dans le même ordre d'écriture que dans le plateau. Les délais (latence) de recherche de l'ordre exact dans lequel le disque dur SATA a reçu les demandes de lecture sont ainsi évités. La mise en file d'attente de commande native (NCQ ou Native Command Queuing) permet aux disques durs SATA d'accepter des commandes multiples et de modifier leur ordre d'exécution pour optimiser les performances. Cela ressemble à la méthode de réorganisation des arrêts d'un ascenseur aux étages demandés pour minimiser le temps des trajets et l'usure mécanique. De même, la commande NCQ réduit la latence et le mouvement inutile de la tête du disque requis pour exécuter les demandes de lecture/écriture en attente multiples. Les performances et la fiabilité sont ainsi optimisées. La commande NCQ requiert le support du BIOS système, du contrôleur SATA et du pilote du contrôleur.

#### Fonction de connexion/déconnexion à chaud

La fonction de connexion/déconnexion à chaud permet de retirer ou d'insérer le disque dur de restauration SATA pendant l'exécution de l'ordinateur portable. Cette fonction est prise en charge lorsque le disque dur de restauration est connecté au port eSATA ou dans la baie échangeable SATA de la station d'accueil. Par exemple, le disque dur de restauration dans la baie échangeable SATA de la station d'accueil peut être retiré pendant l'exécution de l'ordinateur portable si vous devez temporairement insérer une unité optique dans la baie. La fonction de connexion/déconnexion à chaud permet également d'amarrer ou d'extraire l'ordinateur à tout moment.

### **Technologie d'Intel Rapid Recovery**

Intel Matrix Storage Manager prend en charge les fonctions IRRT suivantes.

#### Règles de mise à jour des copies

La technologie IRRT permet de déterminer la fréquence de mise à jour du disque dur miroir : en continu ou sur demande. Avec la règle de mise à jour en continu, les données dans le disque principal sont copiées simultanément dans le disque miroir à condition que les deux disques soient connectés au système. Si vous extrayez l'ordinateur pendant l'utilisation du disque de restauration de la station d'accueil, toutes les nouvelles données ou les données révisées sur le disque principal sont automatiquement copiées dans le disque dur au ré-amarrage de l'ordinateur. Cette règle permet également de terminer une opération de copie interrompue lors de l'extraction de l'ordinateur.

Avec la règle de mise à jour sur demande, les données dans le disque dur principal sont copiées dans le disque dur miroir lorsque vous le demandez en sélectionnant l'option **Mise à jour du volume de restauration** dans IRRT. Après la demande, seuls les nouveaux fichiers ou les fichiers mis à jour sont copiés dans le disque dur miroir. Avant la mise à jour du disque dur miroir, la règle de mise à jour sur demande permet de restaurer un fichier si le fichier correspondant dans le disque dur principal est endommagé. La règle de mise à jour sur demande permet également de protéger les données dans le disque dur miroir si le disque dur principal subit une attaque par virus, à condition de ne pas mettre à jour le disque dur miroir après l'attaque.

REMARQUE : Vous pouvez modifier la règle de mise à jour de la copie à tout moment en cliquant avec le bouton droit de la souris sur l'option Modification de la règle de mise à jour du volume.

#### Commutation automatique du disque dur et restauration rapide

Si le disque dur principal tombe en panne, IRRT passe automatiquement au disque miroir sans intervention utilisateur. IRRT affiche un message indiquant la panne du disque dur principal. Pendant ce temps, l'ordinateur peut réamorcer à partir du disque dur miroir. Lorsqu'un nouveau disque dur est installé, et que l'ordinateur est réamorcé, la fonction de restauration rapide d'IRRT copie toutes les données miroir dans le disque dur principal.

REMARQUE : Si vous utilisez la règle de mise à jour sur demande, et que le disque dur principal tombe en panne ou qu'un fichier est endommagé dans le disque dur principal, toutes les données non copiées en miroir sont perdues.

#### Migration simplifiée de RAID à non RAID

Les utilisateurs peuvent migrer d'un volume RAID 1 ou IRRT vers deux disques durs non RAID (rupture de l'ensemble) en suivant les instructions dans <u>Redéfinition des disques RAID en disques non RAID</u> à la page 27.

La migration de RAID 1 vers IRRT est également prise en charge. La migration de RAID 0 vers RAID 1 ou de RAID 0 vers un disque dur principal non RAID n'est toutefois pas prise en charge.

## **5 Configuration d'un volume RAID**

Les instructions suivantes prévoient un disque dur pris en charge installé dans la baie de mise à jour de l'ordinateur, dans la baie échangeable SATA de la station d'accueil, ou connecté au port eSATA de l'ordinateur portable (voir <u>Périphériques pris en charge à la page 6</u>).

Les étapes de migration RAID de base sont les suivantes :

- Activation de RAID dans le BIOS système
- Activation de la migration RAID à l'aide d'Intel® Matrix Storage Console
- △ ATTENTION : Assurez-vous que l'ordinateur portable est connecté à l'alimentation secteur avant de commencer les procédures suivantes. La perte d'alimentation pendant la migration RAID peut entraîner la perte de données.

## Activation de RAID dans le BIOS système (f10)

REMARQUE : Les procédures suivantes prévoient l'utilisation de l'image du disque dur livré avec l'ordinateur. Si une autre image est installée sur votre ordinateur, vous devez d'abord activer RAID dans le BIOS système (f10), puis installer le système d'exploitation et tous les pilotes requis, y compris le pilote Intel Matrix Storage. Suivez ensuite les étapes de la section <u>Activation de la migration RAID à</u> <u>l'aide d'Intel Matrix Storage Console à la page 14</u>.

Les utilisateurs doivent activer la fonction RAID dans le BIOS système pour activer le contrôleur d'hôte SATA pour RAID. Les étapes sont les suivantes :

- 1. Mettez l'ordinateur sous tension ou redémarrez-le.
- 2. Appuyez sur f10 au démarrage de l'ordinateur.

Si vous n'appuyez pas sur f10 au bon moment, vous devrez redémarrer l'ordinateur, puis appuyer sur f10 de nouveau pour accéder à l'utilitaire.

|                        | System Information       |  |  |  |  |
|------------------------|--------------------------|--|--|--|--|
| 40                     | Set System Date and Time |  |  |  |  |
| File                   | Kentre Default           |  |  |  |  |
| SocDray<br>Diagnostics | Ignare Changes and Exit  |  |  |  |  |
|                        | Save Charges and Exit    |  |  |  |  |
|                        |                          |  |  |  |  |
|                        |                          |  |  |  |  |
|                        |                          |  |  |  |  |

 Dans le BIOS système, sélectionnez Configuration du système > Configurations des périphériques.

- 4. Dans la fenêtre Configurations du périphérique, sélectionnez RAID à droite de Mode du périphérique SATA. Cliquez sur Oui dans le message qui s'affiche vous avertissant que la modification de ce paramètre peut demander la réinstallation de votre système d'exploitation. Souhaitez-vous vraiment continuer ?
  - REMARQUE : L'image de disque dur fournie avec votre ordinateur portable contient des pilotes vous permettant de passer du mode AHCI au mode RAID et inversement sans réinstaller le système d'exploitation. Si vous utilisez une autre image de disque dur, vous risquez d'avoir à réinstaller le système d'exploitation.

| Ø                                               | Device Configurations           |                                               |  |  |
|-------------------------------------------------|---------------------------------|-----------------------------------------------|--|--|
| File                                            | USB legacy support              | <ul> <li>Enobled</li> <li>Disobled</li> </ul> |  |  |
| Security<br>Diagnastics<br>System Configuration | Parallel port mode              | ECP     Standard     Bidirectiona     EPP     |  |  |
|                                                 | Fan Always on while on AC Power | C Enabled<br>P Disabled                       |  |  |
|                                                 | Data Execution Prevention       | Enabled                                       |  |  |
| R                                               | SATA Device Mode                | C AHCI<br>C IDE<br>G RAID                     |  |  |

- Sélectionnez Fichier > Enregistrer les modifications et quitter. Cliquez ensuite sur Oui pour enregistrer vos modifications. Si vous ne souhaitez pas appliquer vos modifications, sélectionnez Ignorer les modifications et quitter.
- △ ATTENTION : NE coupez PAS l'alimentation de l'ordinateur pendant que la ROM enregistre les modifications f10 de l'utilitaire de configuration de l'ordinateur car le CMOS (Complementary Metal Oxide Semiconductor) peut s'endommager. Quittez l'écran de configuration avant d'éteindre l'ordinateur.
- 6. Après le démarrage du système d'exploitation, vous pouvez commencer la procédure de migration RAID.

### Activation de la migration RAID à l'aide d'Intel Matrix Storage Console

- 1. Ouvrez Intel Matrix Storage Console (la console) en sélectionnant Démarrer > Tous les programmes > Intel Matrix Storage Manager > Intel Matrix Storage Console.
- REMARQUE : Windows Vista inclut la fonction Contrôle du compte utilisateur, destinée à améliorer la sécurité de votre ordinateur. Vous pouvez être invité à donner votre autorisation ou à fournir un mot de passe pour des tâches telles que l'installation de logiciels, l'exécution d'utilitaires ou la modification de paramètres Windows. Reportez-vous à l'aide de Windows pour plus d'informations.

La console démarre en mode de base et affiche le statut des disques installés. Les niveaux RAID disponibles sont basés sur l'emplacement du disque dur secondaire. Par exemple, lorsque le disque secondaire se trouve dans la baie de mise à niveau de l'ordinateur portable, les trois options RAID sont disponibles comme indiqué.

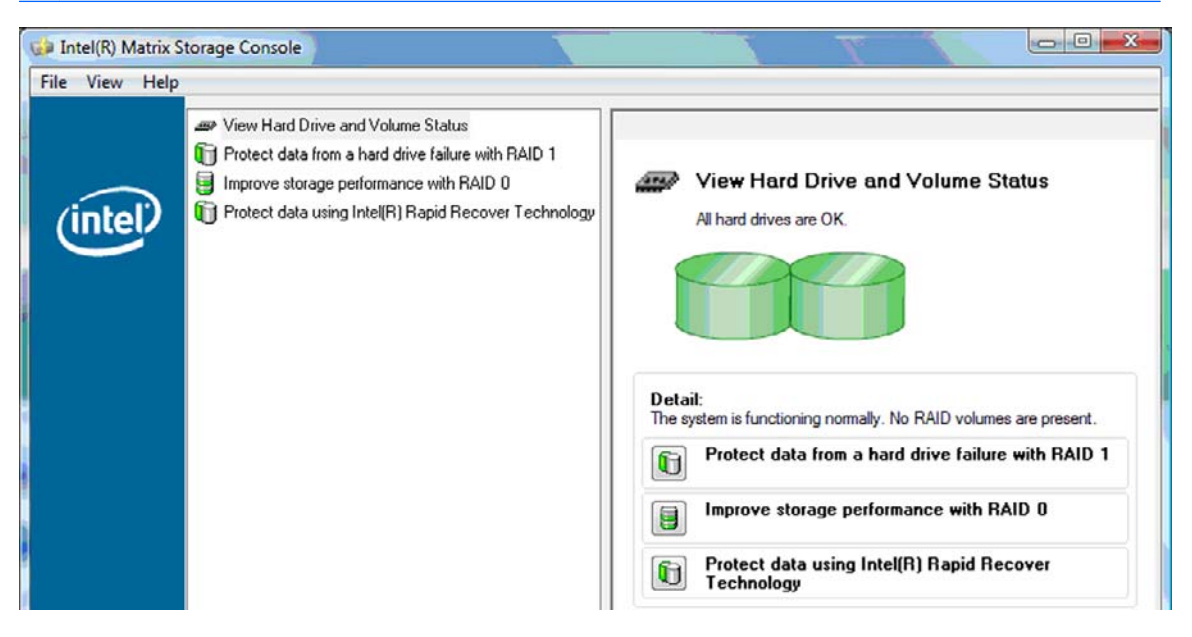

Lorsque le disque dur secondaire se trouve dans la baie de la station d'accueil ou qu'il est connecté au port eSATA de l'ordinateur portable (certains modèles), IRRT est la seule option RAID disponible.

| 🥪 Intel(R) Matrix S    | storage Console                                | THE ST          |             | 6                                                                                      |                              |                                    |
|------------------------|------------------------------------------------|-----------------|-------------|----------------------------------------------------------------------------------------|------------------------------|------------------------------------|
| <u>File View H</u> elp |                                                |                 |             |                                                                                        |                              |                                    |
| (intel)                | I Wiew Hard Drive on<br>I Protect data using I | d Volume Statur | Deta<br>The | View Hard Du<br>All hard drives are<br>all:<br>system is functioning<br>Protect data u | rive and Volume State<br>OK. | us<br>e present.<br>ver Technology |

2. Lorsque vous sélectionnez un niveau RAID disponible dans le volet de gauche, une description

apparaît dans le volet de droite. Après avoir choisi le niveau de RAID le mieux adapté à votre application, suivez les instructions correspondantes dans les sections ci-après. Si vous êtes un utilisateur expérimenté et que vous préférez davantage d'options, reportez-vous à la section Fonctions avancées d'Intel Matrix Storage Console à la page 22.

#### **Migration vers RAID 1**

Dans le volet de gauche, sélectionnez l'option Protect data from a hard drive failure with RAID

 (Protection des données en cas de panne du disque dur avec RAID 1), puis cliquez sur l'icône en regard de l'option Create a RAID 1 volume (Création d'un volume RAID 1) dans le volet de droite. Lorsque le message de confirmation s'affiche, cliquez sur Yes (Oui) pour commencer la migration ou cliquez sur No (Non) pour annuler la migration.

| File View Help | itorage Console                                                                                                    |                                                                                                    |  |  |  |
|----------------|----------------------------------------------------------------------------------------------------|----------------------------------------------------------------------------------------------------|--|--|--|
| Eile View Help | View Hard Drive and Volume Status  Frotect data from a hard drive failure with RAID 1  Frotect data from a hard drive failure with RAID 0  Frotect data using Intel(R) Rapid Recover Technology | Protect data from a hard drive failure with<br>RAID 1                                                                                                    |  |  |  |
|                |                                                                                                    | Detail:         Configure your hard drives as RAID 1 to increase user file protection.         Hard drive capacity will be reduced.         Warning:         User files on the second hard drive will be lost.         Image:         Create a RAID 1 volume |  |  |  |
|                |                                                                                                    | RAID 1 duplicates user file across multiple hard drives, increasing data<br>protection.                                                                                                    |  |  |  |

2. L'avancement de la migration vers RAID 1 s'affiche dans une fenêtre séparée. Vous pouvez réduire les fenêtres de console et de progression et continuer à utiliser l'ordinateur pendant la migration.

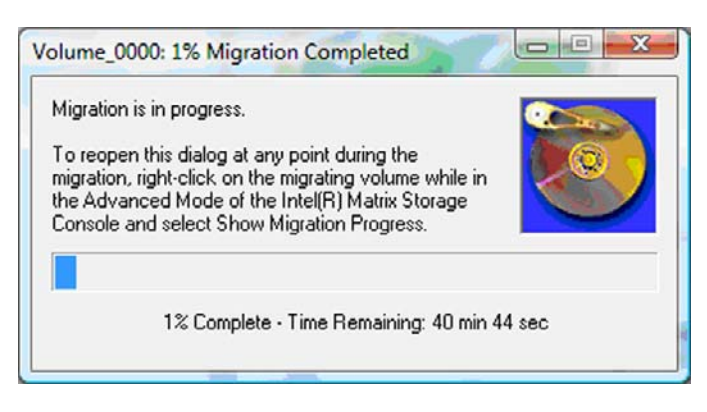

3. Le statut du disque dur et du volume s'affichent à la fin de la migration.

| 🥩 Intel(R) Matrix S    | torage Console      |               |                                                                                                    |
|------------------------|---------------------|---------------|----------------------------------------------------------------------------------------------------|
| <u>File View H</u> elp |                     |               |                                                                                                    |
| intel                  | View Hard Drive and | Volume Status | View Hard Drive and Volume Status<br>All hard drives and volumes are OK.<br>Port 0 Port 1<br>Detail: |
|                        |                     |               | For additional configuration details use the Advanced Mode view. Switch to Advanced Mode View        |
|                        |                     |               |                                                                                                    |

4. Fermez la fenêtre de la console, enregistrez les fichiers ouverts et redémarrez l'ordinateur.

#### **Migration vers RAID 0**

- REMARQUE : La migration vers RAID 0 requiert des étapes avancées supplémentaires, y compris la copie de données dans un autre disque dur USB externe. Il est recommandé de lire la procédure de migration RAID 0 complète avant de commencer.
  - Dans le volet de gauche, sélectionnez l'option Improve storage performance with RAID 0 (Optimiser les performances de stockage avec RAID 0), puis cliquez sur l'icône en regard de l'option Create a RAID 0 volume (Création d'un volume RAID 0) dans le volet de droite. Lorsque le message de confirmation s'affiche, cliquez sur Yes (Oui) pour commencer la migration ou cliquez sur No (Non) pour passer à un autre volume RAID.

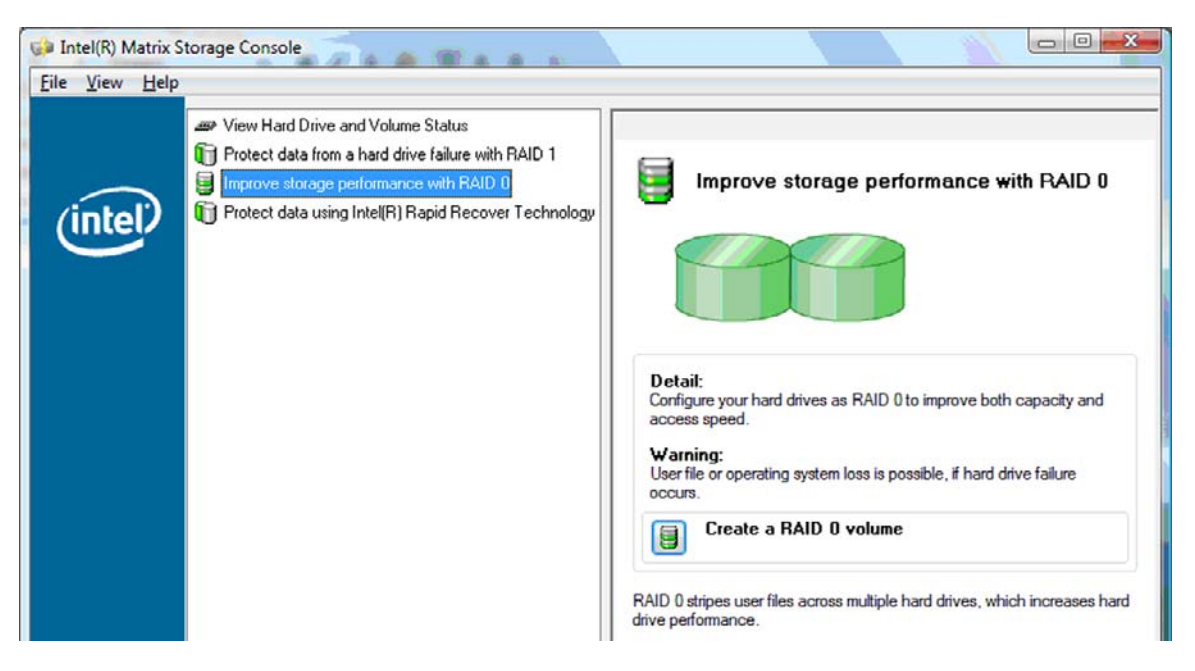

2. L'avancement de la migration vers RAID 0 s'affiche dans une fenêtre séparée. Vous pouvez réduire les fenêtres de console et de progression et continuer à utiliser l'ordinateur pendant la migration.

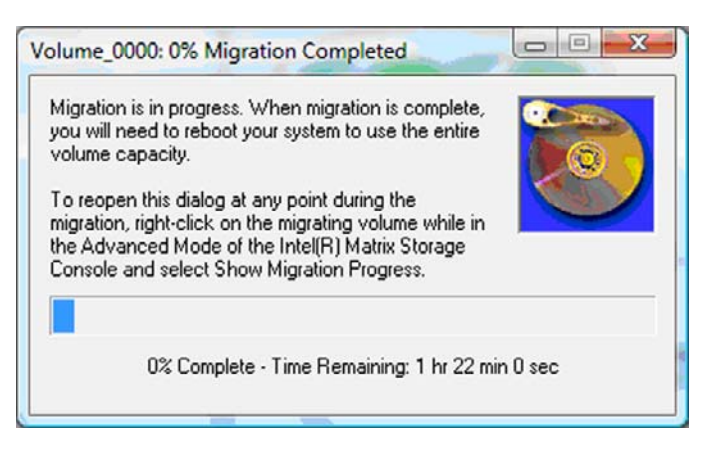

3. Cliquez sur **Oui** pour réamorcer le système lorsque vous y êtes invité après la création du volume.

| Migration | Status                                                                                                    |
|-----------|----------------------------------------------------------------------------------------------------|
| ?         | The migration was completed successfully. The system will need to be rebooted to use the full capacity of the new volume. Do you want to reboot the system now? |
|           | <u>Y</u> es <u>N</u> o                                                                                                    |

REMARQUE : La capacité totale du volume RAID 0 s'affiche dans la console, mais la capacité supplémentaire créée avec l'ajout du disque dur secondaire apparaît comme un espace non alloué dans le système. Après le redémarrage du système, vous devez allouer l'espace non alloué. Pour Windows XP, la seule option via le système d'exploitation consiste à créer et formater un volume séparé. Des fonctionnalités supplémentaires dans Windows Vista vous permettent de créer un volume RAID 0.

#### Allocation d'espace du disque dur non alloué

Après le redémarrage du système, vous devez allouer l'espace non alloué. Vous pouvez créer une partition ou étendre la partition (C:). Pour étendre la partition (C:), vous devez déplacer les partitions EFI (Extensible Firmware Interface) et de restauration en procédant comme suit. La partition EFI stocke la fonction QuickLook, les diagnostics système et le fichiers de restauration Flash du BIOS. La partition de restauration contient des fichiers permettant de restaurer l'ordinateur à l'image d'usine.

REMARQUE : Si la fonctionnalité des partitions EFI et de restauration n'est pas requise, vous pouvez supprimer ces partitions.

Dans Windows XP :

- 1. Après le redémarrage du système, sélectionnez **Démarrer**, cliquez avec le bouton droit de la souris sur **Poste de travail**, puis cliquez sur **Gérer** dans le menu déroulant.
- Dans le volet de gauche, sous Stockage, cliquez sur Gestion des disques. La fenêtre de gestion de disque affiche l'espace non alloué et deux partitions — (C:) et HP\_TOOLS.
- Cliquez avec le bouton droit de la souris sur la capacité Non alloué, puis sélectionnez Nouvelle partition dans le menu déroulant. L'assistant de nouvelle partition s'affiche.

- 4. Cliquez sur Suivant.
- 5. Sélectionnez l'option Partition principale, puis cliquez sur Suivant.

La partition est définie sur la taille maximale par défaut.

- 6. Cliquez sur **Suivant**.
- 7. Affectez une lettre au disque, puis cliquez sur Suivant.
- 8. Sélectionnez le format NTFS, entrez un nom pour le volume, puis cliquez sur Suivant.
- 9. Révisez vos sélections, puis cliquez sur Terminer pour terminer le formatage.

Sous Windows Vista et Windows 7 :

- 1. Sélectionnez **Démarrer**, cliquez avec le bouton droit de la souris sur **Poste de travail**, puis cliquez sur **Gérer** dans le menu déroulant. La fenêtre de gestion de l'ordinateur s'affiche.
- Dans le volet de gauche, sous Stockage, cliquez sur Gestion des disques. La fenêtre de gestion de disque affiche l'espace non alloué et trois partitions — (C:), HP\_TOOLS et HP\_RECOVERY.
- **REMARQUE** : La lettre de disque peut varier selon la configuration du système.

| Basic<br>111.79 GB<br>Online | (C:)<br>45.90 GB NTFS<br>Healthy (System, Boot, Page | HP_TOOLS (F:)<br>1.00 GB FAT32<br>Healthy (Primary | HP_RECOVERY (D:)<br>9.00 GB NTFS<br>Healthy (Primary Partiti | 55.90 GB<br>Unallocated |  |
|------------------------------|------------------------------------------------------|----------------------------------------------------|--------------------------------------------------------------|-------------------------|--|
|                              | 2                                                    |                                                    |                                                              |                         |  |

- Connectez un disque USB externe avec 10 Go d'espace libre minimum à un port USB de l'ordinateur.
- 4. Ouvrez l'Explorateur Windows, puis sélectionnez le disque (C:) principal.
- 5. Sélectionnez Organiser > Options des dossiers et de recherche.
- 6. Sélectionnez l'onglet Affichage.
- 7. Dans les Fichiers et dossiers cachés, sélectionnez le bouton d'option en regard de l'option Afficher les fichiers et dossiers cachés.
- 8. Supprimez la coche de la case de Masquer les fichiers protégés du système d'exploitation, puis cliquez sur OK.
- 9. Sélectionnez la partition HP\_RECOVERY dans le volet gauche, puis copiez son contenu (\boot, \sources, \system.save, bootmgr, and HP\_WINRE) dans le disque USB externe. Si la fenêtre de refus d'accès au dossier de destination s'affiche, cliquez sur Continuer pour copier le fichier. Si la fenêtre Contrôle du compte utilisateur s'affiche, cliquez sur Continuer.
- **10.** Sélectionnez la partition **HP\_TOOLS** dans le volet gauche, puis copiez son contenu (\Hewlett-Packard) dans le disque USB.
- 11. Revenez à la fenêtre Gestion des disques et sélectionnez la partition **HP\_RECOVERY**. Cliquez ensuite sur l'icône de suppression dans la barre de menus. Répétez cette procédure pour la partition HP\_TOOLS. La quantité d'espace non alloué augmente.

- 12. Cliquez avec le bouton droit de la souris sur le disque (C:), puis cliquez sur l'option Étendre le volume dans le menu déroulant. L'assistant d'extension du volume s'affiche.
- **13.** Cliquez sur **Suivant**.
- 14. La quantité d'espace non alloué (en Mo) disponible pour l'extension du disque (C:) s'affiche en regard de l'option Sélectionnez l'espace en Mo. Soustrayez 10 240 Mo, ou l'équivalent de 10 Go, du chiffre affiché. Par exemple, si le chiffre 67 584 Mo (ou 66 Go) s'affiche, soustrayez 10 240 Mo pour arriver à 57 344 Mo (ou 56 Go). Remplacez la capacité affichée par la capacité calculée ou appuyez sur la flèche vers le bas jusqu'à ce que le chiffre calculé apparaisse.
- **15.** Cliquez sur **Suivant**, puis sur **Terminer**. La nouvelle capacité du volume RAID 0 et 10 Go de capacité non allouée s'affichent dans la fenêtre Gestion des disques.
- 16. Créez la partition HP\_TOOLS en procédant comme suit :
  - Cliquez avec le bouton droit de la souris sur la capacité Non alloué, puis cliquez sur l'option Nouveau volume simple dans le menu déroulant. L'assistant de nouveau volume simple s'affiche.
  - b. Cliquez sur Suivant.
  - c. Entrez 1 024 Mo dans la zone à cet effet, puis cliquez sur Suivant.
  - d. Sélectionnez la lettre de disque (E:), puis cliquez sur Suivant.
  - Sélectionnez le système de fichier FAT32. À droite du libellé Volume, entrez le nom HP\_TOOLS.
  - f. Cliquez sur Suivant, puis sur Terminer.
- 17. Répétez cette étape pour affecter la lettre de disque (D:) aux 9 Go restants de capacité non allouée. Formatez ensuite la partition en NTFS et nommez-la HP\_RECOVERY.

| Disk 0 Basic 111.79 GB 101.79 GB NTFS Online Healthy (System Boot Base File Active C | HP_TOOLS (F:)<br>1.00 GB FAT32<br>Healthy (Primary Partiti) | HP_RECOVERY (D:)<br>9.00 GB NTFS<br>Healthy (Primary Partition) |
|--------------------------------------------------------------------------------------|-------------------------------------------------------------|-----------------------------------------------------------------|
|--------------------------------------------------------------------------------------|-------------------------------------------------------------|-----------------------------------------------------------------|

- Dans l'Explorateur Windows, copiez le contenu de HP\_TOOLS et HP\_RECOVERY du disque USB vers les partitions correspondantes.
- 19. Afin que la fonctionnalité de restauration HP fonctionne correctement (F11 pendant POST), la BCD (Boot Configuration Data) doit être mise à jour. Les commandes suivantes doivent être exécutées en mode Administrateur. Il est recommandé de créer un fichier batch (\*.bat) avec ces commandes et de les exécuter au lieu de les entrer individuellement.
- REMARQUE : Les commandes considèrent le disque (D:) comme la partition HP\_RECOVERY. Si ce n'est pas le cas, remplacez D par la lettre correcte.

BCDEDIT.EXE -store D:\Boot\BCD -create {ramdiskoptions} -d "Ramdisk Options"

BCDEDIT.EXE -store D:\Boot\BCD -set {ramdiskoptions} ramdisksdidevice partition=D:

BCDEDIT.EXE -store D:\Boot\BCD -set {ramdiskoptions} ramdisksdipath \boot\boot.sdi

BCDEDIT.EXE -store D:\Boot\BCD -create {572bcd55-ffa7-11d9-aae0-0007e994107d} -d "HP Recovery Environment" -application OSLOADER

BCDEDIT.EXE -store D:\Boot\BCD -set {572bcd55-ffa7-11d9-aae0-0007e994107d} device ramdisk=[D:]\sources\winre.wim,{ramdiskoptions}

BCDEDIT.EXE -store D:\Boot\BCD -set {572bcd55-ffa7-11d9-aae0-0007e994107d} path \windows\system32\boot\winload.exe

BCDEDIT.EXE -store D:\Boot\BCD -set {572bcd55-ffa7-11d9-aae0-0007e994107d} osdevice ramdisk=[D:]\sources\winre.wim,{ramdiskoptions}

BCDEDIT.EXE -store D:\Boot\BCD -set {572bcd55-ffa7-11d9-aae0-0007e994107d} systemroot \windows

BCDEDIT.EXE -store D:\Boot\BCD -set {572bcd55-ffa7-11d9-aae0-0007e994107d} winpe yes

BCDEDIT.EXE -store D:\Boot\BCD -set {572bcd55-ffa7-11d9-aae0-0007e994107d} detecthal yes

BCDEDIT.EXE -store D:\Boot\BCD -set {572bcd55-ffa7-11d9-aae0-0007e994107d} nx optin

BCDEDIT.EXE -store D:\Boot\BCD -set {572bcd55-ffa7-11d9-aae0-0007e994107d} custom: 46000010 yes

BCDEDIT.EXE -store D:\Boot\BCD -create {bootmgr} /d "Windows Boot Manager"

BCDEDIT.EXE -store D:\Boot\BCD -set {bootmgr} device boot

BCDEDIT.EXE -store D:\Boot\BCD -set {bootmgr} displayorder {default}

BCDEDIT.EXE -store D:\Boot\BCD -set {bootmgr} default {572bcd55-ffa7-11d9aae0-0007e994107d}

BCDEdit.exe -set {ramdiskoptions} ramdisksdidevice partition=D:

BCDEdit.exe -set {572bcd55-ffa7-11d9-aae0-0007e994107d} device ramdisk=[D:]\sources \winre.wim,{ramdiskoptions}

BCDEdit.exe -set {572bcd55-ffa7-11d9-aae0-0007e994107d} osdevice ramdisk=[D:]\sources \winre.wim,{ramdiskoptions}

BCDEdit.exe -set {default} recovery sequence {572bcd55-ffa7-11d9-aae0-0007e994107d}

BCDEdit.exe -set {default} recovery enabled yes

- Après la création du fichier batch, dans l'Explorateur Windows, cliquez avec le bouton droit de la souris sur le fichier et sélectionnez Exécuter en tant qu'administrateur. Le fichier batch s'exécute.
- Redémarrez l'ordinateur.

#### Migration vers IRRT

IRRT offre un meilleur contrôle de copie des données du disque principal vers le disque de restauration. Lorsque le disque dur secondaire se trouve dans la baie échangeable SATA de la station d'accueil ou

qu'il est connecté au port eSATA de l'ordinateur portable (certains modèles), IRRT est la seule option RAID disponible.

 Sélectionnez l'option Protect data using Intel® Rapid Recover Technology (Protéger les données à l'aide d'Intel® Rapid Recover Technology) dans le volet gauche, puis cliquez sur l'icône en regard de l'option Create a recovery volume (Création d'un volume de restauration) dans le volet droit. Lorsque le message de confirmation s'affiche, cliquez sur Yes (Oui) pour commencer la migration ou cliquez sur No (Non) pour passer à un autre volume RAID.

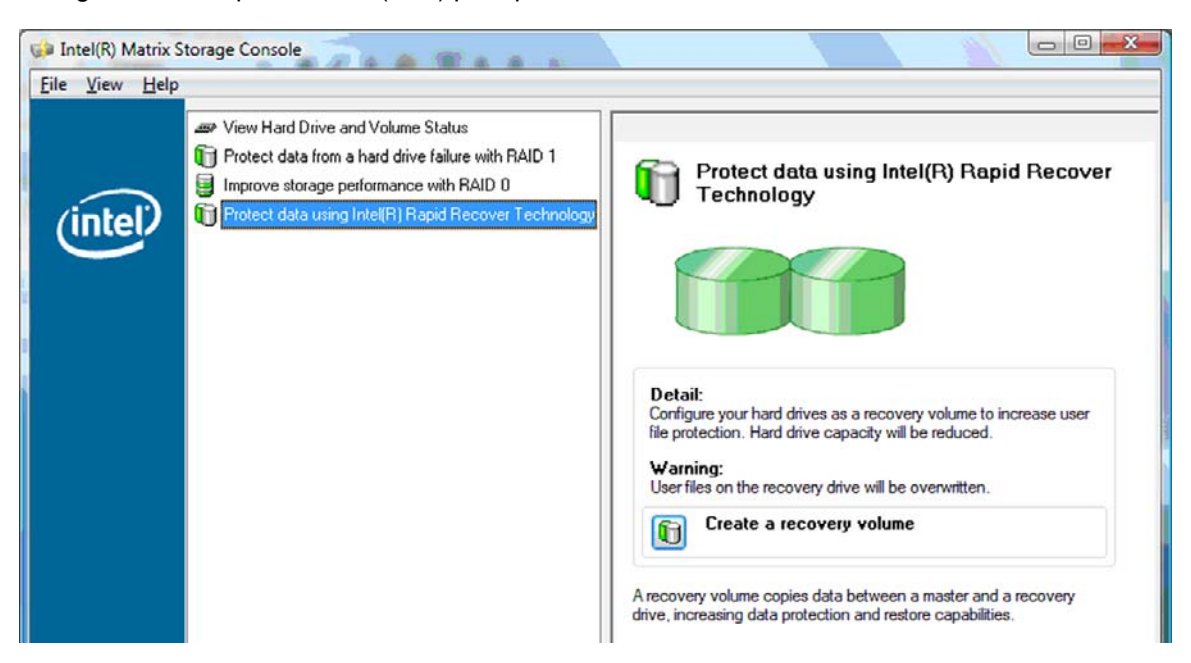

2. Le logiciel MSM s'exécute en arrière-plan pendant la création du volume RAID. Vous pouvez réduire la fenêtre de console et continuer à utiliser l'ordinateur pendant la migration.

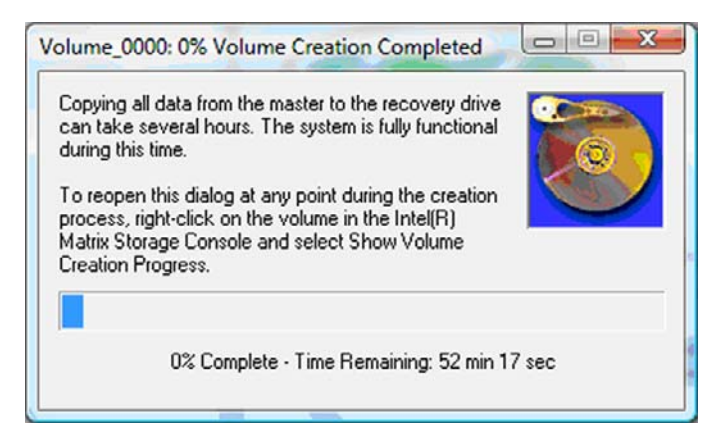

3. Lorsque la migration RAID est terminée, une fenêtre de notification s'affiche. La fenêtre de la console affiche le statut du volume.

| 🥩 Intel(R) Matrix S    | Storage Console                                                                           |                                                                                                    |
|------------------------|-------------------------------------------------------------------------------------------|----------------------------------------------------------------------------------------------------|
| <u>File View H</u> elp |                                                                                           |                                                                                                    |
| (intel)                | View Hard Drive and Volume Status Modity Volume Update Policy Access Recovery Drive Files | View Hard Drive and Volume Status<br>All hard drives and volumes are OK.<br>Port 0 Port 5<br>Potail:<br>For additional configuration details use the Advanced Mode view.<br>Switch to Advanced Mode View |

4. Il est recommandé de redémarrer l'ordinateur après la création du volume RAID.

#### Fonctions avancées d'Intel Matrix Storage Console

Cette procédure de configuration facultative est disponible pour les utilisateurs avancés.

 Pour une vue plus détaillée du contrôleur RAID et des disques durs SATA présents dans le système, sélectionnez Affichage > Advanced Mode (Mode avancé). Le volet de gauche (ou volet du périphérique) affiche la vue logique et physique des unités disponibles.

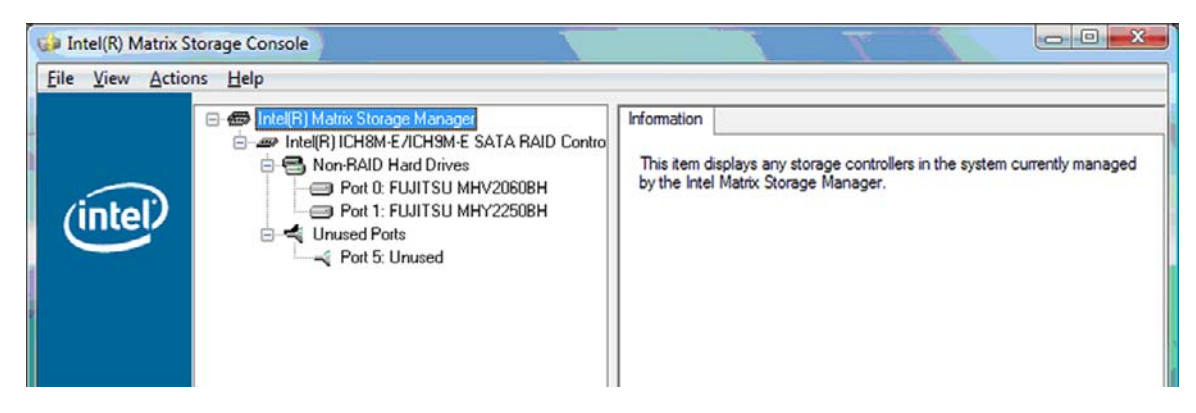

2. En mode avancé, la console inclut également le menu d'actions, qui permet d'accéder aux options RAID avancées pour la configuration manuelle d'un volume RAID ou de restauration.

| File View | rix Storage Console                                                                                                    |                                                                                                    |
|-----------|----------------------------------------------------------------------------------------------------|----------------------------------------------------------------------------------------------------|
| inte      | Create RAID Volume<br>Create RAID Volume from Existing Hard Drive<br>Create Recovery Volume<br>Rescan for Plug and Play Devices | Information<br>This item displays any storage controllers in the system currently managed<br>by the Intel Matrix Storage Manager. |

 La sélection d'une option d'action ouvre l'assistant de création du volume de restauration, qui vous permet de sélectionner le disque principal et le disque secondaire (restauration). Pour plus d'informations, sélectionnez Help (Aide) > Contents and Index (Contenu et index) ou appuyez sur f1.

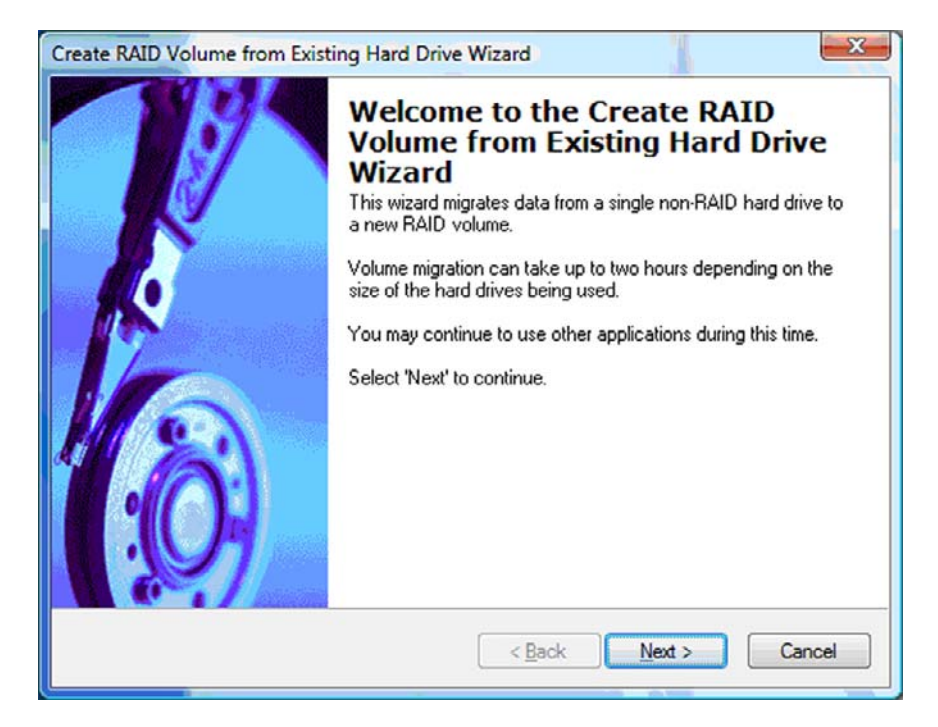

## **Utilisation des fonctions d'Intel Matrix Storage Console**

#### Modification de la règle de mise à jour du volume

La technologie IRRT permet de sélectionner la fréquence de mise à jour du disque dur de restauration : en continu ou sur demande. La mise à jour en continu est la règle par défaut (voir <u>Règles de mise à</u> jour des copies à la page 10). Pour passer à la règle de mise à jour sur demande, procédez come suit :

1. Dans le volet gauche, sélectionnez **Modify Volume Update Policy** (Modifier la règle de mise à jour du volume). La règle de mise à jour actuelle s'affiche dans le volet droit.

| 🧀 Intel(R) Matrix S    | torage Console                                                                              |                                                                                                    |
|------------------------|---------------------------------------------------------------------------------------------|----------------------------------------------------------------------------------------------------|
| <u>File View H</u> elp |                                                                                             |                                                                                                    |
| intel                  | View Hard Drive and Volume Status  Modify Volume Update Policy  Access Recovery Drive Files | Modify Volume Update Policy<br>Volume is set to continuous update policy and functioning<br>normally.<br>Port 0 Port 1                                            |
|                        |                                                                                             | Detail:         Disabling continuous update policy will require you to manually request updates of the recovery volume.         Image: Disable Continuous Updates |

Sélectionnez l'icône en regard de l'option Disable Continuous Updates (Désactiver les mises à jour en continu) dans le volet de droite. La règle de mise à jour sur demande s'affiche dans le mode de base.

| 🧀 Intel(R) Matrix S    | itorage Console                                                                                                  |                                                                                                    |
|------------------------|----------------------------------------------------------------------------------------------------|----------------------------------------------------------------------------------------------------|
| <u>File View H</u> elp |                                                                                                    |                                                                                                    |
| intel                  | View Hard Drive and Volume Status Modify Volume Update Policy Access Recovery Drive Files Update Recovery Volume | View Hard Drive and Volume Status         Volume is set to on request update policy and functioning normally.         Volume is set to on request update policy and functioning normally.         Port 0       Port 1         Detail:       For additional configuration details use the Advanced Mode view.         Image: Switch to Advanced Mode View |

3. Lorsque vous utilisez la règle de mise à jour sur demande, vous pouvez manuellement mettre à jour le volume de restauration en sélectionnant **Update Recovery Volume** (Mettre à jour le volume

de restauration) dans le volet gauche, puis en sélectionnant l'icône de même nom dans le volet droit.

- 4. Vous pouvez restaurer la règle de mise à jour en contenu à tout moment en sélectionnant Modify Volume Update Policy (Modifier la règle de mise à jour du volume) et l'icône en regard de l'option Enable Continuous Updates (Activer les mises à jour en continu).
- 5. Fermez la console.

#### Accès aux fichiers du disque de restauration (IRRT seulement)

Lorsque vous utilisez la fonction IRRT, vous pouvez accéder au disque de restauration pour afficher les fichiers dans l'Explorateur Windows. Cependant, lorsque vous accédez aux fichiers du disque de restauration, le volume de restauration ne peut être mis à jour que lorsque vous réactivez la règle de mise à jour en continu.

REMARQUE : Lorsque vous accédez aux fichiers sur le disque de restauration, le statut du disque de restauration change en lecture seule. Vous pouvez uniquement copier des fichiers du disque de restauration vers le disque principal ou vers un autre support de stockage.

Pour accéder aux fichiers du disque de restauration :

 Sélectionnez Access Recovery Drive Files (Accéder aux fichiers du disque de restauration) dans le volet gauche, puis cliquez sur l'icône en regard de l'option de même nom dans le volet droit. Un message indique que les mises à jour du volume de restauration seront désactivées.

| e new nep                                                                                                    |                                                                                                    |
|----------------------------------------------------------------------------------------------------|----------------------------------------------------------------------------------------------------|
| I(R) Matrix Storage Console                                                                                                    | Access Recovery Drive Files<br>Volume is set to continuous update policy and functioning normally.                                                                                                    |
| This action allows you to access files on the recovery drive using<br>Windows* Explorer, but it disables updates of the recovery volume.<br>Open Windows Explorer to view the files. | Detail:<br>Accessing recovery drive files allows you to view the files in Windows*<br>Explorer.<br>Warning:<br>Accessing recovery drive files does not allow any volume updates until you<br>hide the files or eachly and the policy. |
|                                                                                                    | hide the files of enable continuous update policy.                                                                                                    |

 Cliquez sur OK pour confirmer l'accès aux fichiers du disque de restauration. Vous pouvez maintenant ouvrir l'Explorateur Windows et afficher les fichiers. La règle de mise à jour change en sur demande, et le volume de restauration clignote en rouge dans la fenêtre de la console.

| 📦 Intel(R) Matrix S    | storage Console                                                                                                    |                                                                                                    |
|------------------------|----------------------------------------------------------------------------------------------------|----------------------------------------------------------------------------------------------------|
| <u>File View H</u> elp |                                                                                                    |                                                                                                    |
| (intel)                | View Hard Drive and Volume Status  Modify Volume Update Policy  Control Access Recovery Drive Files  Update Recovery Volume | Access Recovery Drive Files<br>Volume is set to on request update policy and functioning normally.                                                                                                    |
|                        |                                                                                                    | Detail:         Accessing recovery drive files allows you to view the files in Windows*         Explorer.         Warning:         Accessing recovery drive files does not allow any volume updates until you hide the files or enable continuous update policy.         Image:         Access Recovery Drive Files |

3. Après l'affichage des fichiers dans Explorer, sélectionnez **Modify Volume Update Policy** (Modifier la règle de mise à jour du volume) dans le volet gauche, puis sélectionnez l'icône en regard de l'option **Enable Continuous Updates** (Activer les mises à jour en continu) dans le volet droit.

## 6 Redéfinition des disques RAID en disques non RAID

Vous pouvez redéfinir un volume RAID 1 ou IRRT sur deux volumes non RAID en procédant comme suit pour accéder à Intel Option ROM et redéfinir les deux disques sur le statut non RAID. Vous devez également redéfinir les deux disques sur non RAID si vous avez besoin de déplacer le disque de restauration RAID de la baie de mise à niveau de l'ordinateur portable vers la baie de la station d'accueil.

- REMARQUE: Vous ne pouvez pas transférer un volume RAID 0 vers un volume RAID 1 ou un disque dur principal non RAID, car la taille du volume RAID 0 doit être supérieure à la capacité du disque dur principal. Si vous voulez restaurer le disque dur principal dans un volume RAID 0 au statut non RAID, vous devez d'abord sauvegarder toutes les données sur un disque externe de capacité suffisante. Procédez ensuite comme suit pour redéfinir les disques RAID 0 sur disques non RAID. Après avoir terminé cette procédure, vous devez réinstaller le système d'exploitation sur le disque principal.
  - 1. Mettez l'ordinateur sous tension ou redémarrez-le. Lorsque la fenêtre Option ROM s'affiche, appuyez sur ctrl+l pour ouvrir l'utilitaire de configuration.

| Intel ()<br>Copyr ig               | R) Matrix Storage<br>ght(C) 2003-08 In                                                  | Manager option R<br>tel Corporation.                         | DM ∨8.0.<br>All Rig | 0.1030 IC<br>hts Reser    | H9H-E<br>wed.                                |                                       |
|------------------------------------|-----------------------------------------------------------------------------------------|--------------------------------------------------------------|---------------------|---------------------------|----------------------------------------------|---------------------------------------|
| RAID<br>ID<br>8                    | Volumes:<br>Name<br>Volume_0000                                                         | Level<br>Recovery(Cont.)                                     | Strip<br>N/A        | Size<br>55.9GB            | <b>Status</b><br>Updated                     | Bootable<br>Yes                       |
| Phys<br>Port<br>8<br>5Ext<br>Press | ical Disks:<br>Brive Model<br>FUJITSU MHV20608<br>FUJITSU MHV22508<br>CCTRL-12 to enter | Serial •<br>NH14T5B255RH<br>K413T7C2G8PP<br>Configuration Ut | ility               | Size<br>55.9GB<br>232.9GB | <b>Type/Stat</b><br>Master Dis<br>Recovery 1 | <b>us(Vol ID)</b><br>sk(0)<br>Disk(0) |

 Dans le menu principal, utilisez les touches de direction pour sélectionner 3. Reset Disks to Non-RAID (Redéfinir les disques sur disques non RAID), puis appuyez sur entrée. La fenêtre de redéfinition de données RAID s'affiche.

|           | Intel(R) Matri:<br>Copyright(C)           | x Storage Manager<br>2003–08 Intel Corj<br>MAIN | option<br>poration<br>MENU 1= | ROM v8.0.<br>. All Ri | 0.1030 ICH<br>ghts Reserv | IM-E<br>ved.     |
|-----------|-------------------------------------------|-------------------------------------------------|-------------------------------|-----------------------|---------------------------|------------------|
|           | <mark>1. Create RA</mark><br>2. Delete RA | ID Volume<br>ID Volume<br>5. Ex                 | 3.<br>4.<br>«it               | Reset Di<br>Recovery  | sks to Non-<br>Volume Opt | -RAID<br>tions   |
|           |                                           | DISK/VOLUME                                     | INFORMA                       | TION 1-               |                           |                  |
|           | Volumes:<br>Name                          | Level                                           | Strip                         | Size                  | Status                    | Bootable         |
| 0         | Volume_0000                               | Recovery(Cont.)                                 | N/A                           | 55.9GB                | Updated                   | Yes              |
| Phys      | ical Disks:                               |                                                 |                               |                       |                           |                  |
| Port      | Drive Model                               | Serial *                                        |                               | Size                  | Type/State                | us(Vol ID)       |
| 0<br>5Ext | FUJITSU MHV2060B<br>FUJITSU MHY2250B      | NH14T5B255RH<br>K413T7C2G0PP                    |                               | 55.9GB<br>232.9GB     | Master Dis<br>Recovery I  | sk(0)<br>Disk(0) |

- 3. Appuyez sur la barre d'espace pour sélectionner le premier disque, puis appuyez sur la flèche vers le bas et la barre d'espace pour sélectionner le second disque.
- 4. Appuyez sur la touche entrée, puis appuyez sur Y pour confirmer la sélection.

| 1.                 | Create RAID Volum                                                             | e 3.<br>FRESET RAID DATA                                      | Reset Disks to Non-RAID                                                                |
|--------------------|-------------------------------------------------------------------------------|---------------------------------------------------------------|----------------------------------------------------------------------------------------|
|                    | Resetting RAID d                                                              | isk will remove i                                             | ts RAID structures                                                                     |
|                    | and revert it to                                                              | a non-RAID disk.                                              |                                                                                        |
|                    |                                                                               |                                                               |                                                                                        |
|                    |                                                                               |                                                               |                                                                                        |
| LIARN              | IING: Resetting a di                                                          | sk causes all dat                                             | a on the disk to be lost                                                               |
| WARN               | HNG: Resetting a di                                                           | sk causes all dat                                             | a on the disk to be lost                                                               |
| uar<br>ort         | HNG: Resetting a di<br>Drive Model                                            | sk causes all dat<br>Serial #                                 | a on the disk to be lost<br>Size Status                                                |
| WARN<br>ort        | IING: Resetting a di<br>Drive Model<br>FUJITSU MHV2060BH                      | sk causes all dat<br>Serial #<br>NH14T5B255RH                 | a on the disk to be lost<br>Size Status<br>55.9GB Master Disk                          |
| WARN<br>ort<br>Ext | IING: Resetting a di<br>Drive Model<br>FUJITSU MHV2060BH<br>FUJITSU MHV2250BH | sk causes all dat<br>Serial #<br>NH14T5B255RH<br>R413T7C2G8PP | a on the disk to be lost<br>Size Status<br>55.9GB Master Disk<br>232.9GB Recovery Disk |
| WARN<br>ort<br>Ext | IING: Resetting a di<br>Drive Model<br>FUJITSU MHV2060BH<br>FUJITSU MHV2250BH | sk causes all dat<br>Serial #<br>NH14T5B255RH<br>K413T7C2G0PP | a om the disk to be lost<br>Size Status<br>55.9GB Master Disk<br>232.9GB Recovery Disk |

5. Utilisez la flèche vers le bas pour sélectionner 5. Exit (Quitter), puis appuyez sur entrée et Y pour redémarrer le système.

## 7 Foire aux questions

# Plusieurs volumes RAID peuvent-ils être installés sur un ordinateur ?

Non, vous ne pouvez installer qu'un seul volume RAID sur un ordinateur.

# Le Matrix RAID est-il pris en charge pour avoir RAID 0 et RAID 1 sur un seul volume RAID ?

Non.

### Puis-je extraire l'ordinateur si le disque dur de restauration se trouve dans la baie échangeable SATA de la station d'accueil ?

Oui. Si vous sélectionnez la règle de mise à jour en continu, les données sont automatiquement copiées vers le disque de restauration de la station d'accueil lorsque vous amarrez de nouveau l'ordinateur. Si vous sélectionnez la règle de mise à jour sur demande, vous devez suivre la procédure standard pour copier les données vers le disque dur de restauration lorsque vous amarrez de nouveau l'ordinateur.

## Index

#### A

accès aux fichiers du disque de restauration 25 activation de la migration RAID 14 activation de RAID 12 agrégat par bande 2, 5

#### В

bande 2, 3

#### С

commutation automatique du disque dur et restauration rapide 10 connexion/déconnexion à chaud 9 copie 5

#### D

disque de restauration 2, 3, 10, 20, 25, 27, 29 disque dur 2 disque principal 2 disques eSATA 7 disques SATA 6

#### Ε

ensemble RAID 2, 5

#### F

fiabilité 2 fichiers, accès au disque de restauration 25 foire aux questions 29 fonctions avancées d'Intel Matrix Storage Console 22 fonctions d'Intel Matrix Storage Manager 9 fonctions IRRT d'Intel Matrix Storage Console 24

#### 

interface Advanced Host Controller 9 IRRT 3

#### Κ

kit d'options de disque HP SATA 6

#### Μ

migration RAID 2, 6, 11, 14 migration simplifiée 10 migration vers IRRT 20 migration vers RAID 0 16 migration vers RAID 1 15 mise en file d'attente de commande native 9 modes 3 modes RAID pris en charge 3 modification de la règle de mise à jour du volume 24

#### 0

option ROM 2, 27 ordinateurs portables professionnels HP 7

#### Ρ

performances 5 périphériques pris en charge 6

#### R

RAID 0 3
RAID 1 3
redéfinition des disques RAID en disques non RAID 27

règles de mise à jour des copies 10

#### S

station d'accueil avancée HP 8 systèmes d'exploitation pris en charge 6

#### т

technologie Intel Rapid Recovery Technology 3, 10 terminologie RAID agrégat par bande 2 bande 2 disgue de restauration 2 disque dur 2 disque principal 2 ensemble RAID 2 fiabilité 2 migration RAID 2 volume RAID 2 Terminologie RAID option ROM 2 tolérance d'incident 2 tolérance d'incident 2, 3, 4, 5

#### V

volume RAID 2, 6, 11, 29

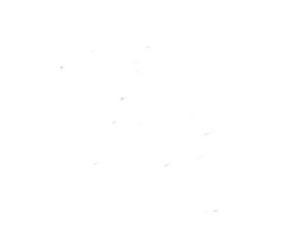